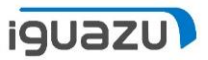

# ネットワーク送信手順

Sonic Mega 8K V2

Copyright 2024 IGUAZU Corporation

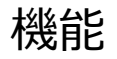

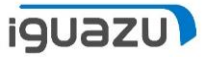

こちらの機能は、スライスデータを3Dプリンターに接続されているUSBメモリーに保存し、造形を開始させる機能になります。

事前準備

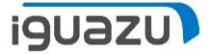

- ・ネットワークに接続されているLANケーブルを用意します。
- ・本体ファームウェアのバージョンを「1.1.4」以降にアップデートをおこないます。
- ・本体にUSBメモリーを接続します。
- ・ソフトウェア「CHITUBOX Basic V2」をインストールします。(CHITUBOXはバー ジョン「2.3.1」以降までアップデートする必要があります。)
- ・ソフトウェア「Chitu Manager」をインストールします。
  - ※「Chitu Manager」は「CHITUBOX Basic V2」を起動させ、右上にある アイコンを選択することでインストール可能です。
  - ※「Chitu Manage」インストール時にアップデートが促された場合、指示に 従ってアップデートを実施してください。

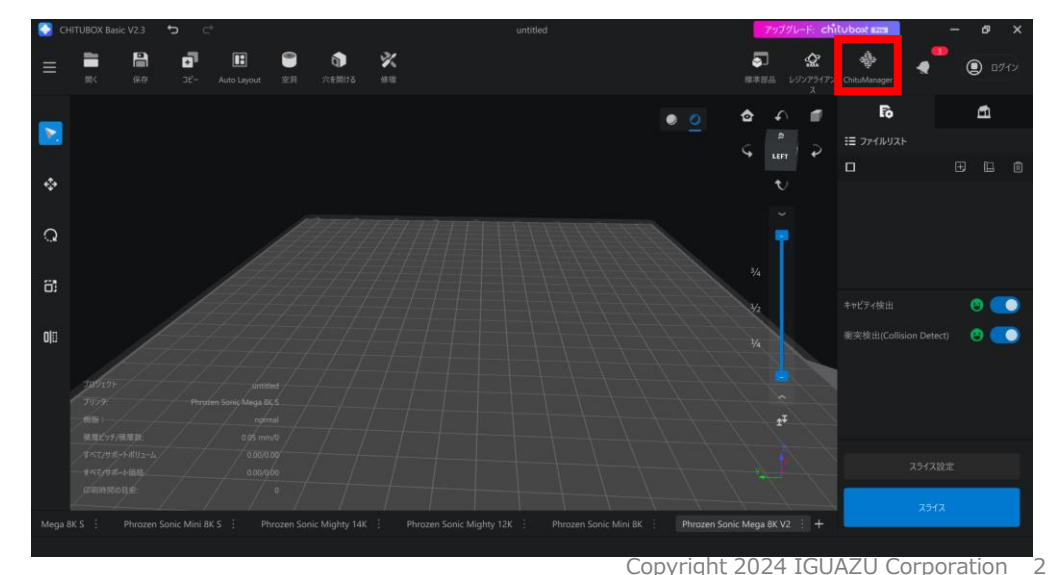

ネットワーク転送手順

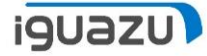

本体背面にネットワークに接続されているLANケーブルを接続させます。

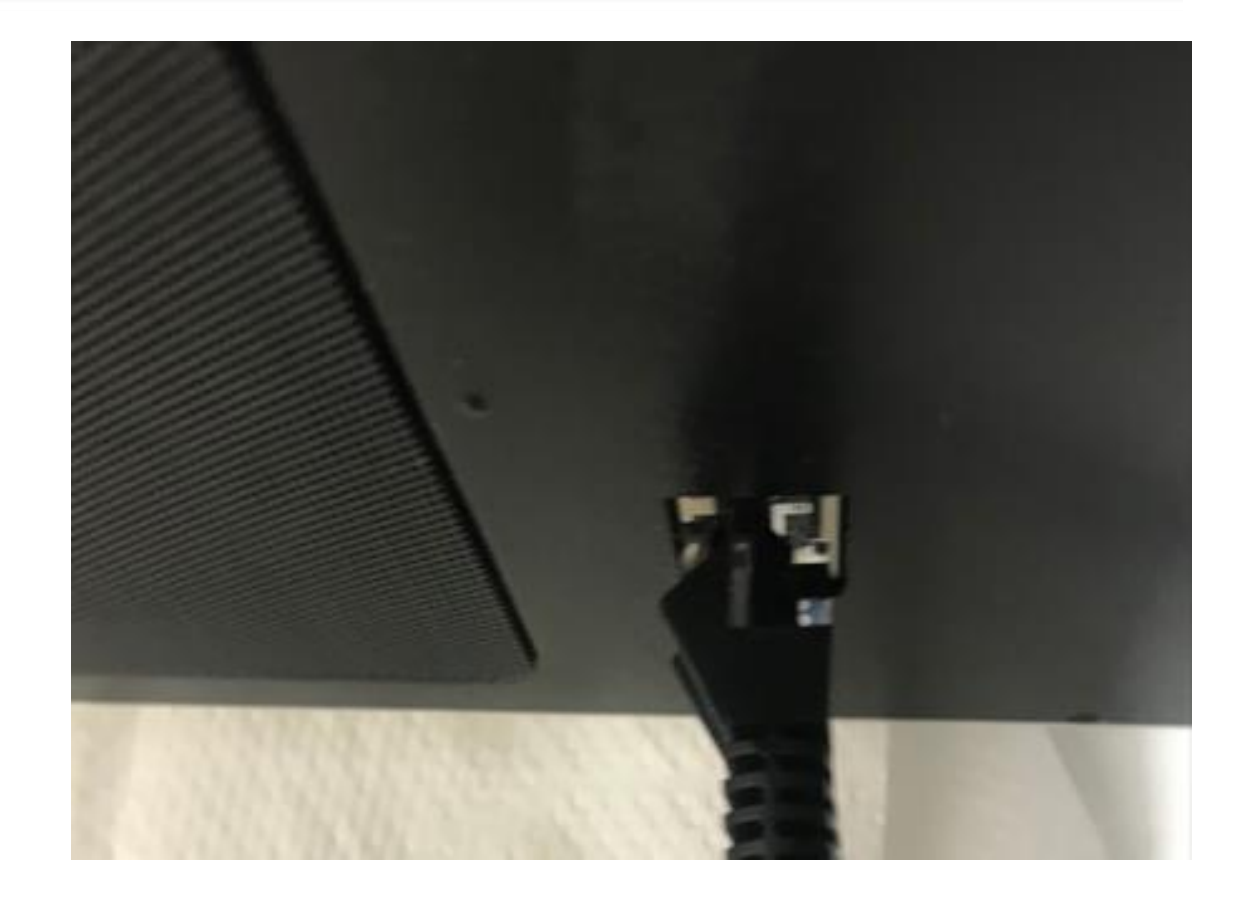

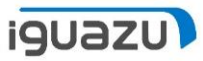

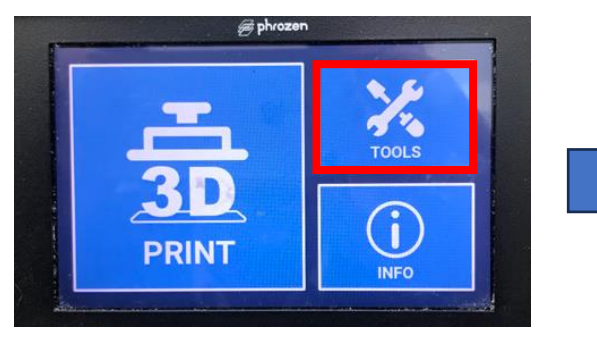

「TOOLS」を選択します。

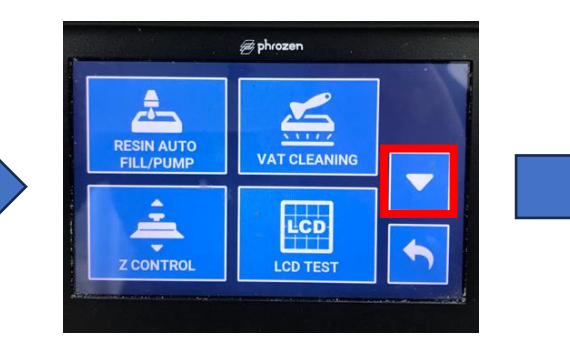

下矢印を選択します。

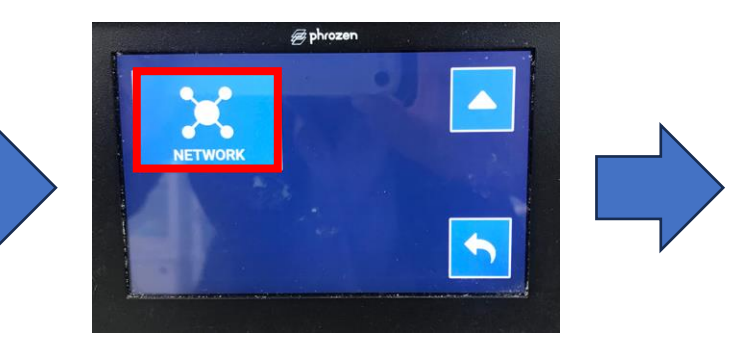

「NET WORK」を選択します。

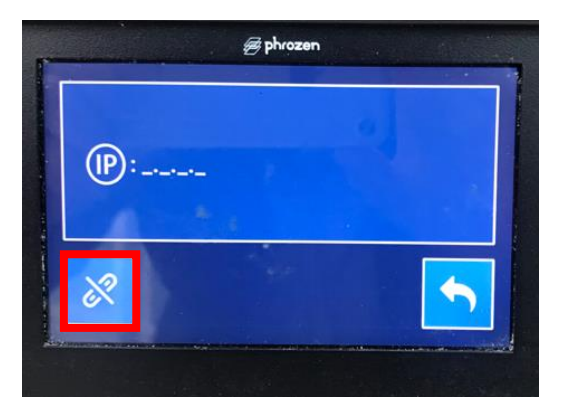

「接続」のアイコンを選択 します。

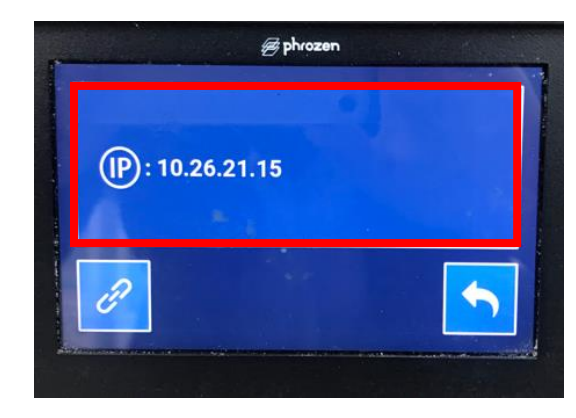

自動でIPアドレスが取得され、表示されます。

※IPアドレスが表示されない場合は、ネットワーク接続を お確かめください。 ※こちらに表示されているIPアドレスで機器を識別します。

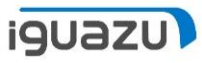

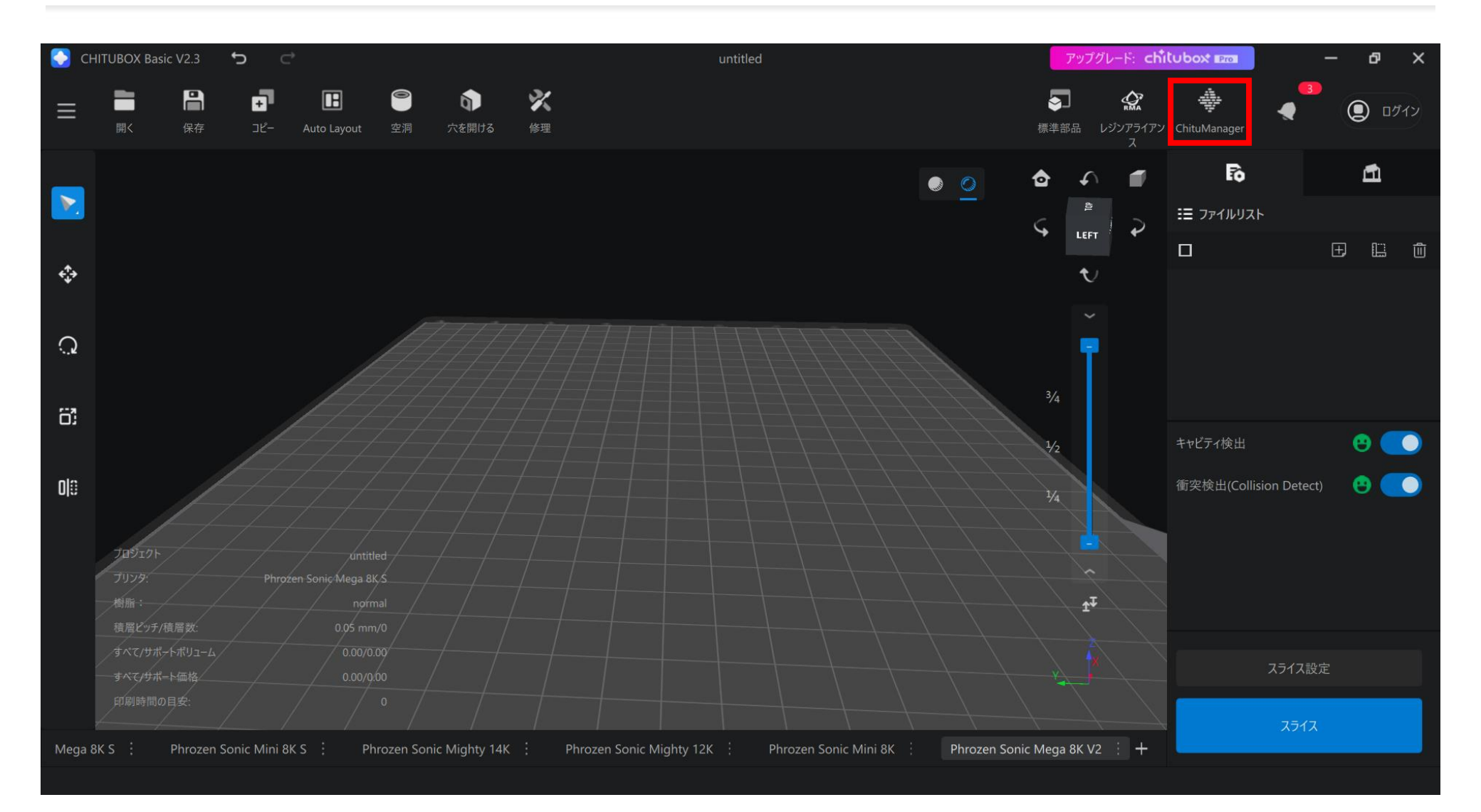

## 「 Chitu Manager 」を起動させます。

| ChituManager V1.2.1 |                                                                                                    | B Login ∨ − □ ×                |
|---------------------|----------------------------------------------------------------------------------------------------|--------------------------------|
| Printer   Manage    | Add Printer 🗘                                                                                                    | Added Printer                  |
|                     | Sonic Mighty Revo     Add Printer       Sonic Mighty Revo     Add Printer       Sonic Mighty Revo     Add Printer       Phrozen Sonic Mega 8K V2     Add Printer |                                |
|                     | What 3D printer does ChituManager support?                                                                                                    | You haven't added any printer. |
|                     | Will ChituManager support internet connectivity?                                                                                                    |                                |

「Manage」タブ内に対象のプリンターが表示されていること(機器に表示されている IPアドレスと同じIPアドレスが表示されているもの)を確認し「Add Printer」を選択し ます。

表示されない場合は、更新してください。 それでも表示されない場合は本体のネットワーク接続をご確認ください。

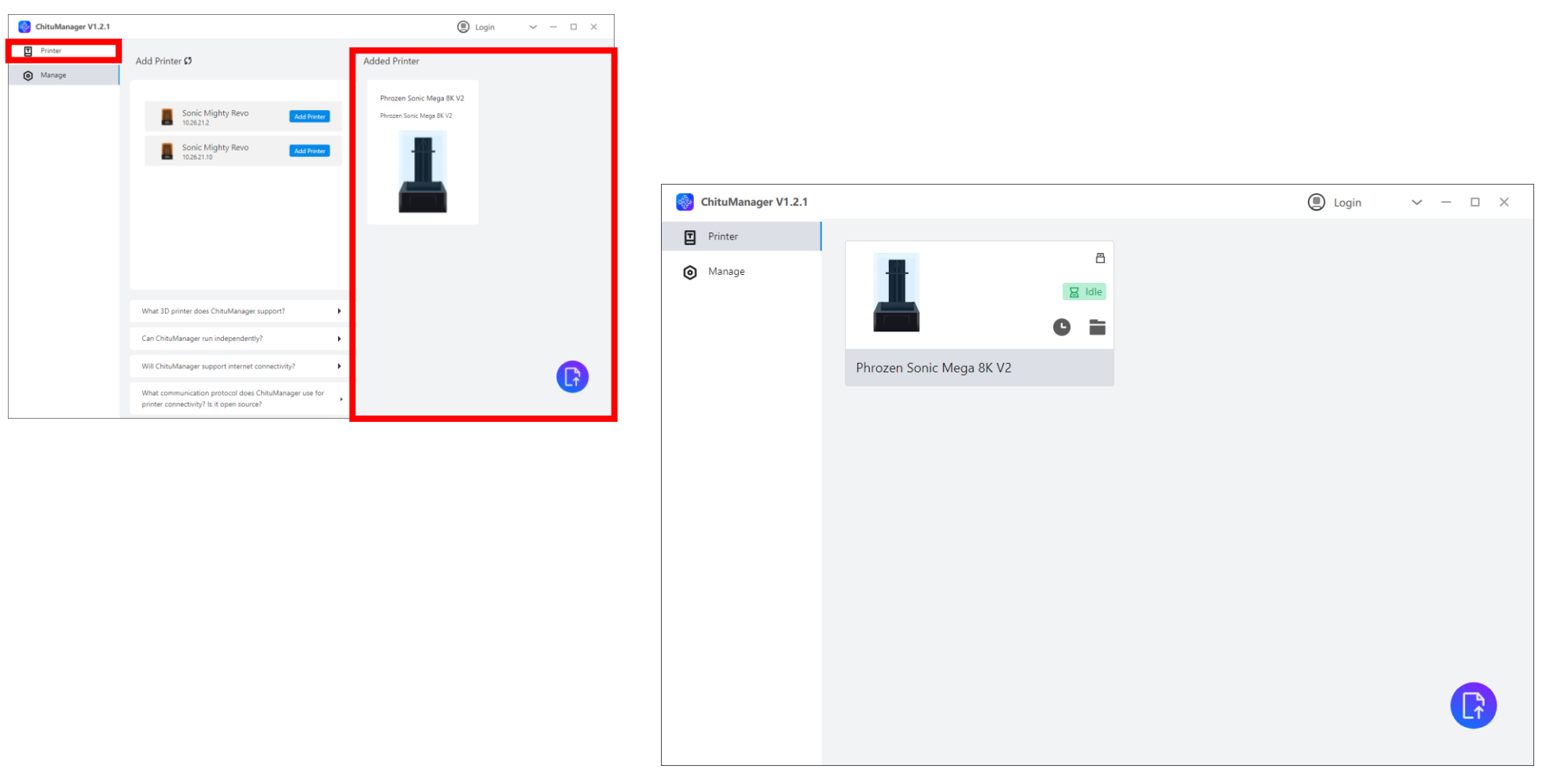

対象のプリンターが「Added Printer」に追加されたことを確認し、「Printer」タブを 選択します。

| 🔶 Netwo    | ork Sending                                 |   | ×                           |
|------------|---------------------------------------------|---|-----------------------------|
| File name  | bust_nakanuki.stl_0.05_1.2_2025_02_14_16_38 |   | CHITUBOX slicer(*.cbddlp) • |
| My Printer |                                             |   |                             |
|            | Phrozen Sonic                               |   |                             |
| 4          | 10.26.21.15                                 |   | + Add Printer               |
|            |                                             | ` | /                           |
|            |                                             |   |                             |
|            |                                             |   |                             |
|            |                                             |   |                             |
|            |                                             |   |                             |
|            |                                             |   |                             |
|            |                                             |   |                             |
| Send to    |                                             |   | Send                        |

プリンターをネットワークで使用する準備が完了しました。Chitu Managerを閉じます。 ※レジンの残量やビルドプレートの装着の有無、扉の開閉等につきましては、確認できないため、必ず目視で確認してください。

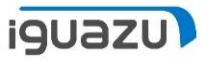

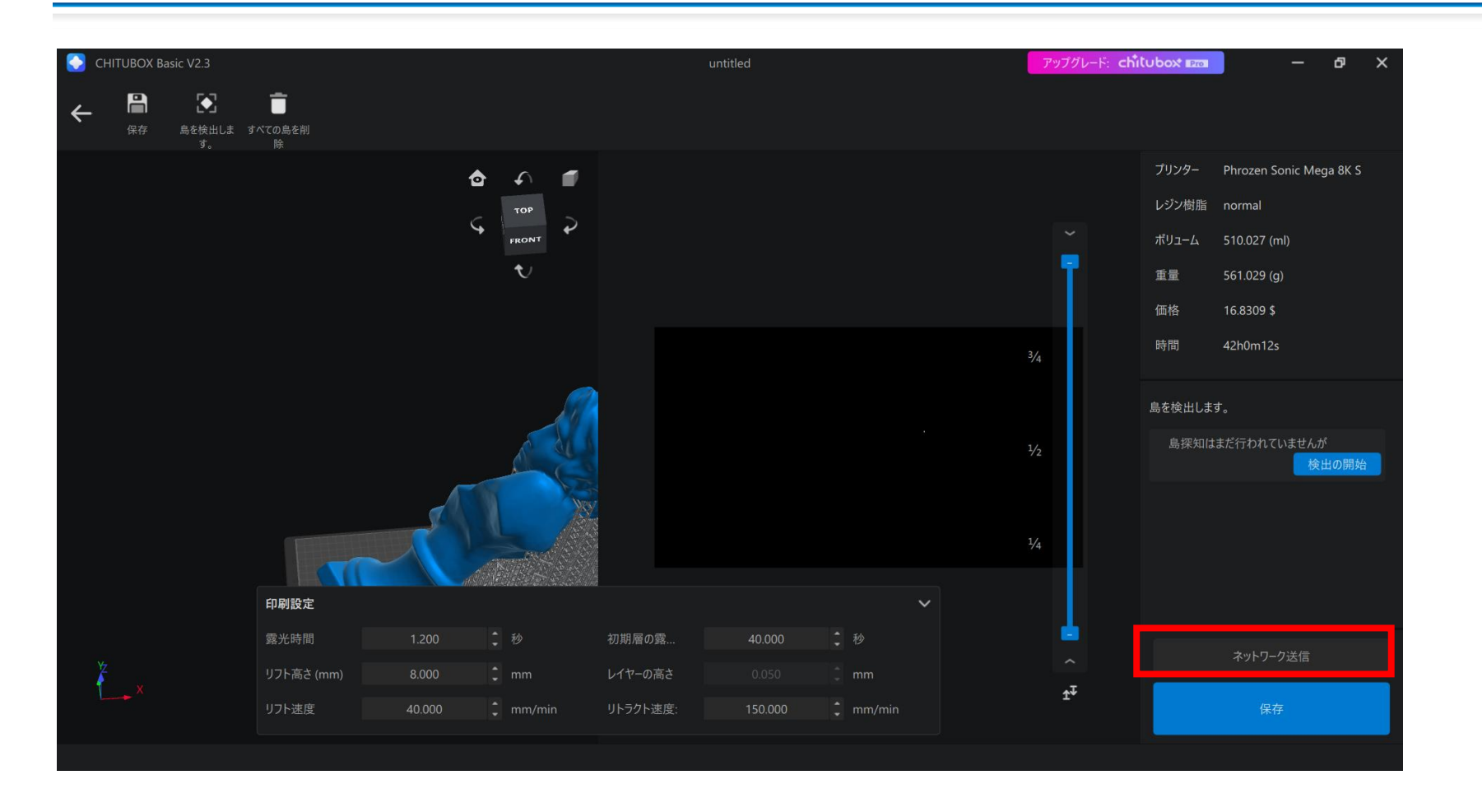

ソフトウェア上でスライスまで完了させ、 「ネットワーク送信」を選択します。

| Network Sending                               | ×                         |
|-----------------------------------------------|---------------------------|
| File name 4t-v4.stl_0.05_1.2_2025_02_17_18_43 | CHITUBOX slicer(*.cbddlp) |
| My Printer                                    | CHITUBOX slicer(*.cbddlp) |
|                                               | CHITUBOX slicer(*.ctb)    |
| Dhragan Sania                                 | Photon Series(*.photon)   |
| 10.26.21.15                                   | - Add Printer             |
|                                               |                           |
|                                               |                           |
|                                               |                           |
|                                               |                           |
|                                               |                           |
|                                               |                           |
|                                               |                           |
|                                               |                           |
|                                               |                           |
|                                               |                           |
|                                               |                           |
| end to Phrozen Sonic Mega 8K V2               | Send                      |

ご利用になる機器のステータスが「Standby」であることを確認し、選択します。 「File name」は変更可能です。プリンターに送信するデータの名称になります。 データ形式は専用拡張子である「.ctb」になっていることを確認してください。 問題なければ「Send」を選択します。

| CHITUBOX Basic V2.3                      |                                                       | untitled                                       | アップノクレート: Chilubox Ima                                 | - u X                    |
|------------------------------------------|-------------------------------------------------------|------------------------------------------------|--------------------------------------------------------|--------------------------|
| ← □ ■ □ ■<br>保存 島を検出しま すべての島を削<br>す。   除 | 🎯 Network Sending                                     | ×                                              | 🌍 Network Sending                                      | ×                        |
|                                          | File name bust_nakanuki.stl_0.05_1.2_2025_02_14_16_38 | CHITUBOX slicer(*.ctb)                         | File name bust_nakanuki.stl_0.05_1.2_2025_02_14_16_38  | CHITUBOX slicer(*.ctb) • |
|                                          | My Printer                                            |                                                | My Printer                                             |                          |
|                                          | Phrozen Sonic (dle)<br>10.26.21.15                    | + Add Printer                                  | Phrozen Sonic File Transfering<br>10.26.21.15 Q 2.65 % | + Add Printer            |
|                                          | Saving Files                                          | Send                                           | Send to Phrozen Sonic Mega 8K V2                       | Send                     |
| 印刷設定                                     | 7.3% ctb 保存 C:/Users/J34420.JG34420M/AppData/Lc       | ocal/ChituManager/cbdsa-chitubox-network/Slice | rFil                                                   |                          |
| 露光時間                                     |                                                       |                                                | ×                                                      |                          |
| <sup>火</sup><br>リフト高さ (mm)               | 8.000 🗘 mm レイヤーの高さ                                    |                                                |                                                        | 关信                       |
| 、<br>リフト速度                               |                                                       |                                                | t <sup>‡</sup> 保存                                      |                          |

## スライスデータの書き込みがおこなわれます。

| Netwo       | ork Sending                                      |                        | × |
|-------------|--------------------------------------------------|------------------------|---|
| File name   | bust_nakanuki.stl_0.05_1.2_2025_02_14_16_38      | CHITUBOX slicer(*.ctb) | • |
| My Printer  |                                                  |                        |   |
| 1           | Phrozen Sonic Idle   10.26.21.15 Print completed | + Add Printer          |   |
|             |                                                  |                        |   |
|             |                                                  |                        |   |
|             |                                                  |                        |   |
|             |                                                  |                        |   |
|             |                                                  |                        |   |
| Send to Phr | ozen Sonic Mega 8K V2                            | Send                   | đ |

書き込み完了後「Print」が選択可能になります。 「Print」を選択します。 ※「Print」は必ず機器の実際の状態を確認してから押してください。 前の造形物が残っていたり、印刷準備が整っていない状態で押すと機器に深刻な問題が 生じる恐れがあります。

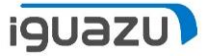

| Network        | k Sending                                                                                                    | × |
|----------------|----------------------------------------------------------------------------------------------------|---|
| File name      | bust_nakanuki.stl_0.05_1.2_2025_02_14_16_38 CHITUBOX slicer(*.ctb)                                                                                             | ¥ |
| My Printer     |                                                                                                    |   |
| <b>1</b> P     | Phrozen Sonic Idle + Add Printer                                                                                                    |   |
|                | Print                                                                                                    |   |
|                | Please make sure that all necessary preparations for print is finished to preclude the risk of damaging the exposure screen. Click Continue to start printing. |   |
|                | Yes Cancel                                                                                                    |   |
|                |                                                                                                    |   |
|                |                                                                                                    |   |
| Send to Phroze | en Sonic Mega 8K V2 Sen                                                                                                    | d |

## プリンター本体の印刷準備が整っているかのアラートが表示されます。 確認できていれば「Yes」を選択します。 ※「Yes」をクリックすると印刷が即座に開始されます。必ず機器の状態を確認してか ら押してください。

| Netwo       | ork Sending                         |                  |   |                        | ×   |
|-------------|-------------------------------------|------------------|---|------------------------|-----|
| File name   | bust_nakanuki.stl_0.05_1.2_2025_02_ | 14_16_38         |   | CHITUBOX slicer(*.ctb) | •   |
| My Printer  |                                     |                  |   |                        |     |
| 1           | Phrozen Sonic<br>10.26.21.15        | Busy<br>Detail>> |   | + Add Printer          |     |
|             |                                     |                  | ` |                        | *   |
|             |                                     |                  |   |                        |     |
|             |                                     |                  |   |                        |     |
|             |                                     |                  |   |                        |     |
|             |                                     |                  |   |                        |     |
| Send to Phr | ozen Sonic Mega 8K V2               |                  |   | S                      | end |

## ステータスが「Busy」になり、造形が開始されます。

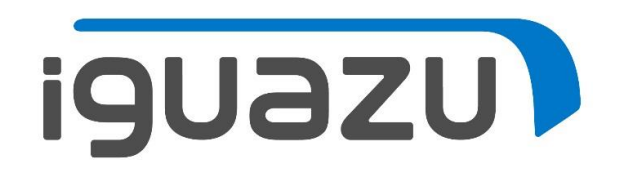